## How to apply for Authorization under Hazardous Waste Rules of DG Set (s) for Used Oil only

## (Only for the Used Oil of DG Set(s))

- Firstly fill your login credentials to open the account.
- Check Your Industry Profile. Have you clicked on HWM or not? If not, then clicked on it and update your profile, then again fill your login credentials to open the account.

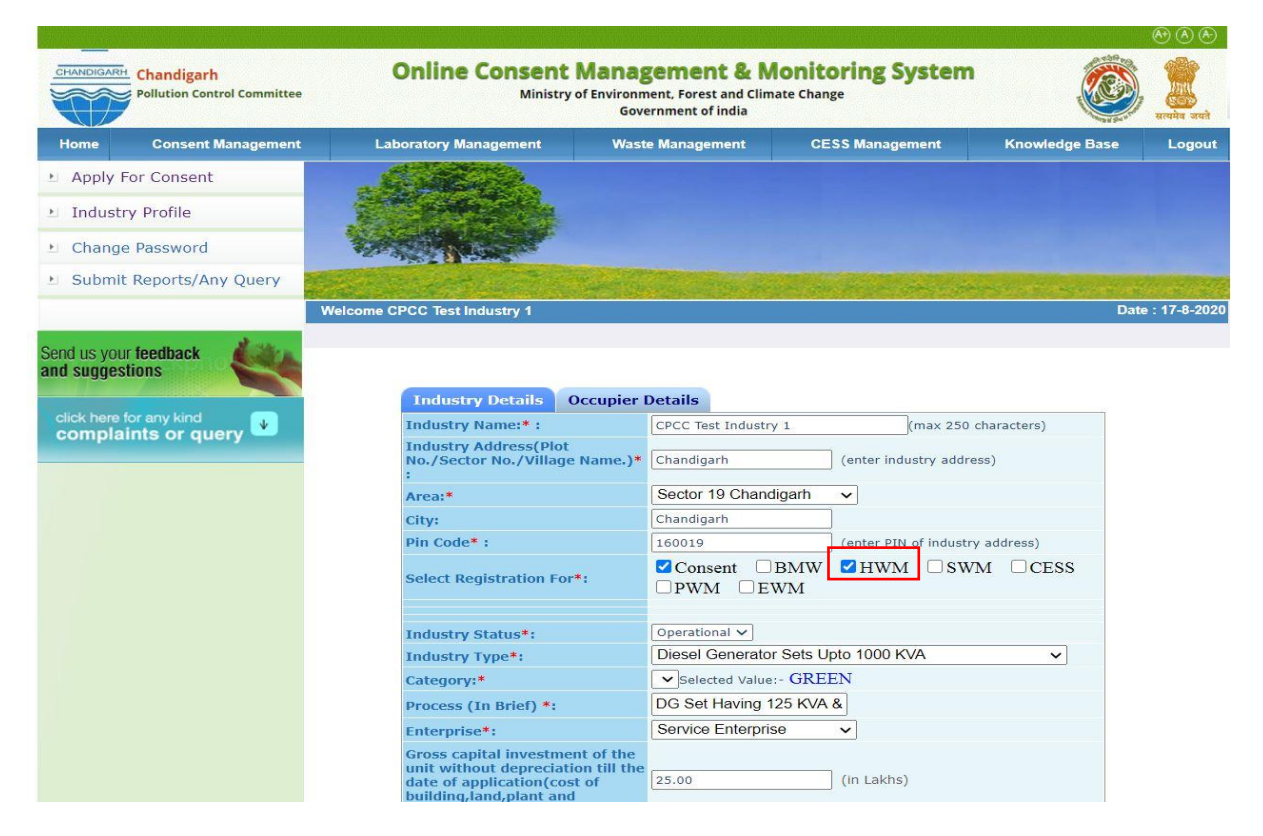

Click on Waste Management.

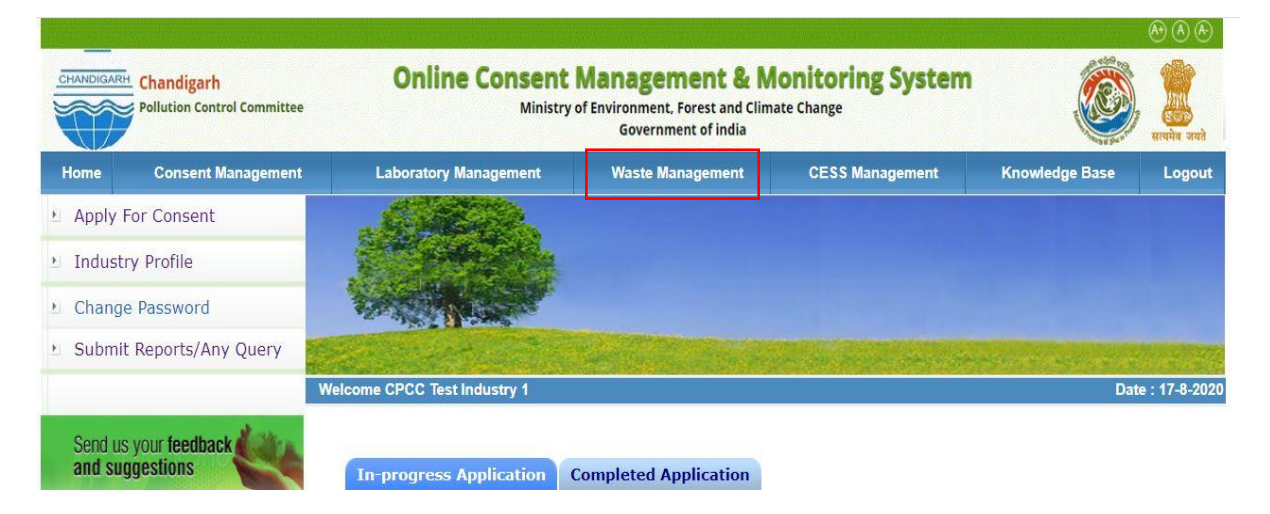

 Hold your mouse pointer on <u>APPLY AUTHORIZATION</u> and Click on <u>HAZARDOUS WASTE</u> to start the application form.

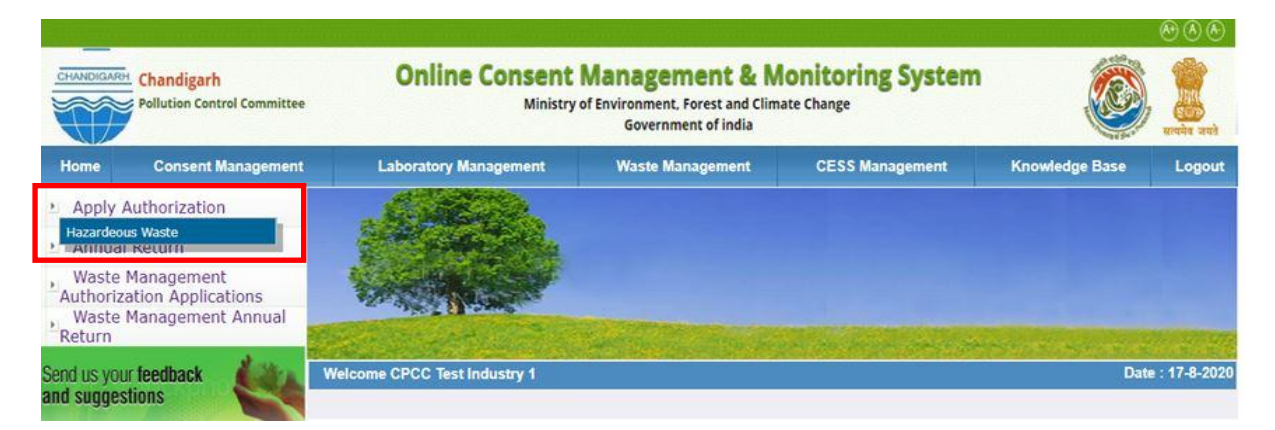

- After this an application form is opened. Select the <u>AUTHORIZATION NOW</u> <u>APPLIED FOR</u> :- Fresh / Renewal / Amendment.
- After this, Select the <u>AUTHORIZATION FOR</u> :-

## (For Used Oil of DG Set(s) select:- Generation, Storage & Disposal)

| Recyclers/Pre-processors/Co-processors/Users Documents                                                                                                    |                                                                                                    |
|----------------------------------------------------------------------------------------------------|----------------------------------------------------------------------------------------------------|
| Applicant Details                                                                                                    |                                                                                                    |
| Hazardous waste handling/generation ?                                                                                                    | Yes                                                                                                    |
| Occupier Name*:                                                                                                    | CPCC                                                                                                    |
| Designation*:                                                                                                    | Test                                                                                                    |
| Industry/TSDF-Location Postal Address:                                                                                                    | Chandigarh                                                                                                    |
| Industry Name:                                                                                                    | CPCC Test Industry 1                                                                                                    |
| Industry Address:                                                                                                    | Chandigarh                                                                                                    |
| Scale of Industry:                                                                                                    | Small                                                                                                    |
| Aadhar Number:                                                                                                    | 123456789                                                                                                    |
| Agreement made with Authorized Recycler for disposal of Hazardeous-<br>Waste:                                                                                                    |                                                                                                    |
| Authorization now Applied For :                                                                                                    | Fresh      Renew      Amendment                                                                                                    |
| Authorization Required for*:                                                                                                    | v. Reception     vi. Transportation       vi. Recycling     viii. Recovery       ix. Pre-processing     x. Co-processing       xi. Utilisation     xii. Treatment       xiii. Disposal     xiv. Incineration |
| Whether the industry works general/2 shifts/round the clock?                                                                                                    | one shifts                                                                                                    |
| <ul> <li>Provide copy of the Emergency Response Plan (ERP) which should address procedures for dealing with emergency situations (viz. Spillage or release of fire) as specified in the guidelines of Central Pollution Control Board. Such ERP shall comprise the following, but not limited to: <ul> <li>Containing and controlling incidents so as to minimise the effects and to limit danger to the persons, environment and property;</li> <li>Implementing the measures necessary to protect persons and the environment;</li> <li>Description of the actions which should be taken to control the conditions at events and to limit their consequences, including a description of the safety equipment and resources available;</li> <li>Arrangements for informing concerned authorities and emergency services; and</li> <li>Arrangements for providing assistance with off-site mitigatory action.</li> </ul> </li> </ul> | Choose File No file chosen                                                                                                    |
| Provide undertaking or declaration to comply with all provisions<br>including the scope of submitting bank guarantee in the event of<br>spillace. leakage or fire while handling the hazardous and other waste                                                                                                    | Choose File No file chosen                                                                                                    |
|                                                                                                    |                                                                                                    |

• Click on the next tab **HAZARDOUS WASTE GENERATION DETAILS**.

| General Details    | Hazardous Waste Generation D | etails  | HW Generators | TSDF operators |
|--------------------|------------------------------|---------|---------------|----------------|
| Recyclers/Pre-pr   | ocessors/Co-processors/Users | Docu    | ments         |                |
|                    | A                            | pplican | t Details     |                |
| Hazardous waste ha | andling/generation?          |         | Yes           |                |

• Fill the details of Hazardous Waste Generation after clicking on <u>ADD Button</u>.

| S chocmms.nic.in/hazardeousWasteAuthApp/popHazardActivityGenDetailsAddNew – 😐 🗙                                                                                                    | -      |                                                                                                    | Adding         | 000           |
|----------------------------------------------------------------------------------------------------|--------|----------------------------------------------------------------------------------------------------|----------------|---------------|
| 🛈 Not secure   chocmms.nic.in/hazardeousWasteAuthApp/popHazardActivityGenDetailsAddNew 🍳                                                                                                    | hittee | Online Consent Management & Monitoring System<br>Ministry of Environment, Forest and Climate Change                               |                | I A           |
| Hazardous Waste Generation Details                                                                                                    | A      | Government of india                                                                                                    |                | सत्पनेव उच्छे |
| $lacksquare$ Schedule I $igodoldsymbol{ m O}$ Schedule III $igodoldsymbol{ m O}$ Schedule IV                                                                                                    | nent   | Laboratory Management Waste Management CESS Management                                                                            | Knowledge Base | Logout        |
| Name of<br>Process Class Part     Not Selected     Name of<br>Hazardous<br>(Category<br>No)       Quantity     Waste<br>Select unit V     Waste<br>Type     Waste<br>Select HW Type     Waste<br>Select HW storage | al     | Welcome CPCC Test Industry 1                                                                                                    | Dat            | e : 17-8-2020 |
| Waste Select HW Disposal V Capacity of Dg Set Source of generation of waste                                                                                                    |        | General Details Hazardous Waste Generation Details HW Generators TSDF o<br>Recyclers/Pre-processors/Co-processors/Users Documents | perators       |               |
| 4                                                                                                    |        | Hazardous Waste Generation Details*                                                                                               | Add View       | Delete        |
|                                                                                                    |        | Fields marked * are mandatory                                                                                                    |                |               |
|                                                                                                    |        | Do you want to save the application as U Completed 🖲 Inprogre                                                                     | 5              |               |

| Hazardous Waste Generation Details                                                                                                    |                               |                      |                     |                                      |                            |                       |                  |  |  |
|----------------------------------------------------------------------------------------------------|-------------------------------|----------------------|---------------------|--------------------------------------|----------------------------|-----------------------|------------------|--|--|
| Schedule I     Schedule II     Schedule II     Schedule IV                                                                                                |                               |                      |                     |                                      |                            |                       |                  |  |  |
| Name of Process/Class/Part     5. Industrial operations using mineral or s v     Name of Hazardous Waste<br>(Category No)     5.1-Used or spent oil     v |                               |                      |                     |                                      |                            |                       |                  |  |  |
| Juantity 20                                                                                                    | Litres/Annur 🖌                | Waste Type           | Recyclable 🗸        | Waste St                             | torage                     | astic Drums 🗸         |                  |  |  |
| Vaste Disposal Used Oil/Waste Oi                                                                                                    | Capacity of                   | Dg Set DG Set 82.5   | 5 KVA               | Source of generation of v            | vaste                      | DG Set                |                  |  |  |
| hysical status                                                                                                    | V Quantity stored at any time | 00 Litres            | s v Qı              | uantity accumulated<br>on 31st March | 5                          | Litres                | v                |  |  |
|                                                                                                    |                               |                      | Add                 |                                      | Capacit                    | ty Source of physical | Quantity Quantit |  |  |
| # Schedule Name of Proces                                                                                                    | ss/Class/Part Name of Proces  | s Waste(Category No) | Quantity Waste Type | Waste Storage Wa                     | aste Disposal of DG<br>set | generation status     | at any as on 31  |  |  |

## For Used Oil of DG Set(s):-

- Select Schedule I
- Select <u>Name of Process</u> : (5. Industrial operations using mineral or synthetic oil as lubricant in hydraulic systems or other applications)
- Select <u>Name of Hazardous Waste (Category No.)</u> :- (5.1 Used or Spent Oil)
- Fill the <u>Quantity Of Used Oil</u> generates in a year and select the <u>Unit</u> <u>Litres/Annum</u>.
- Select Waste Type :- Recyclable
- Select <u>Waste Storage</u>
- Select <u>Waste Disposal</u> :- Used Oil
- Fill the <u>Capacity Of DG Set.</u>
- Fill the Source Of Generation :- DG SET
- Select <u>Physical Status</u> :- Oily
- Fill the Quantity Stored at any time and Select the Unit.
- Fill <u>Quantity Accumulated</u> as on 31st March of the proceeding year.
- After the completion of all the details, click on <u>DOCUMENTS</u> <u>PAGE</u> to upload the documents.

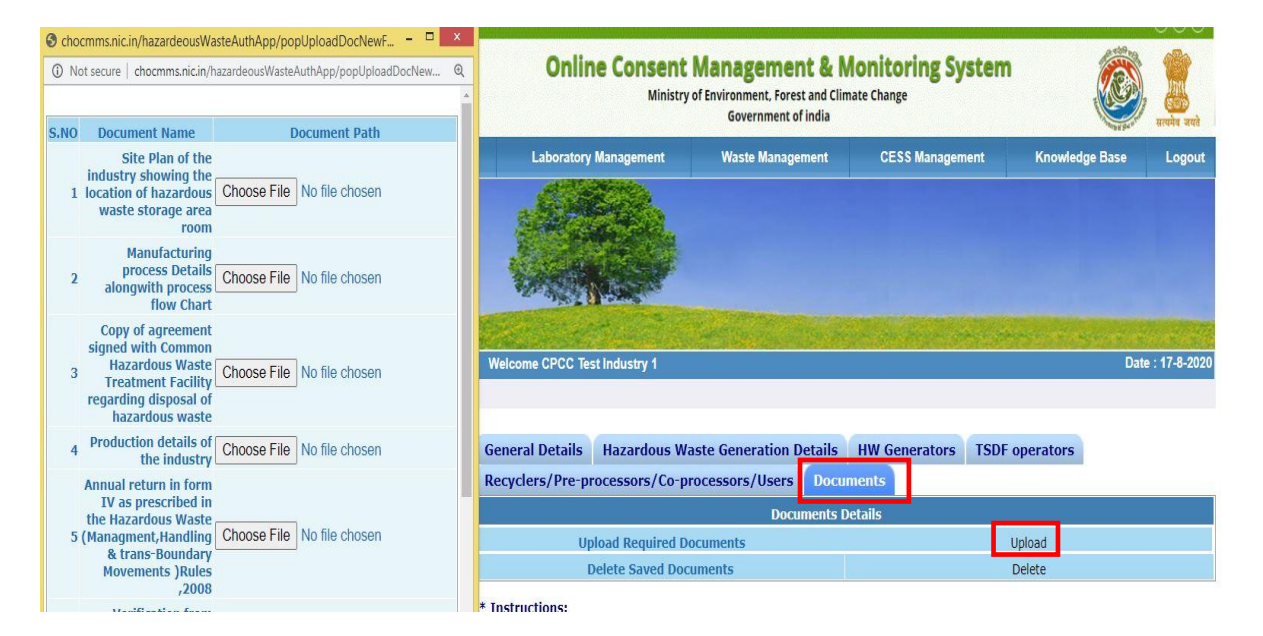

• On Clicking the Upload Tab, a new window will be opened to upload the documents.

| S.NO | Document Name                                                                                                    | Document Path              |
|------|----------------------------------------------------------------------------------------------------|----------------------------|
| 1    | Site Plan of the industry showing the location of hazardous waste storage area room                                        | Choose File No file chosen |
| 2    | Manufacturing process Details alongwith process flow Chart                                                                 | Choose File No file chosen |
| 3    | Copy of agreement signed with Common Hazardous Waste Treatment Facility regarding disposal of hazardous waste              | Choose File No file chosen |
| 4    | Production details of the industry                                                                                         | Choose File No file chosen |
| 5    | Annual return in form IV as prescribed in the Hazardous Waste (Managment, Handling & trans-Boundary Movements )Rules ,2008 | Choose File No file chosen |
| 6    | Verification from prescribed by the board for verification of the data mentioned in Form IV                                | Choose File No file chosen |
|      | Save                                                                                                    |                            |
|      | Uploaded Documents Details                                                                                                 |                            |

- Upload all the relevant documents and click on save button to save the documents.
- After this a new page will be shown.

| Add More Document |           | Choose File No file chosen |
|-------------------|-----------|----------------------------|
|                   | Save Exit |                            |

- At this page, you can also upload documents manually which are not mentioned in the list. It will run in a loop and you will submit the documents one by one. After the submission of all documents click on **EXIT** button.
- Two radio buttons will be visible at the bottom of the application form.

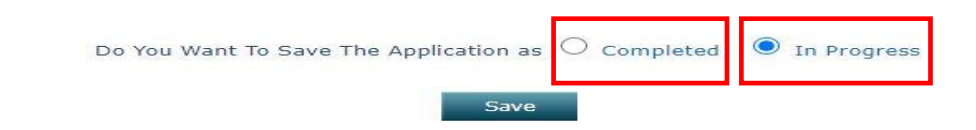

- If you are not sure that you have filled all the details or it is correct then Click **IN PROGRESS** radio button and save the application form to edit it again in future.
- If you are sure that you have filled all the details in application form correctly then click on COMPLETED radio button to submit the Application Form.
- After this, submit the application form.

• You can also check the status of your application form against the link mentioned below.

|                                           |                                                       |                                                                                                    |                                                                       |                                                                                 |                                                    |                              |                                  |                                        |                               |        | $\textcircled{\black}{\black} \textcircled{\black}{\black} \textcircled{\black}{\black} \textcircled{\black}{\black} \textcircled{\black}{\black} \textcircled{\black}{\black} \overleftarrow{\black} \overleftarrow{\black} \bla$ |
|-------------------------------------------|-------------------------------------------------------|----------------------------------------------------------------------------------------------------|-----------------------------------------------------------------------|---------------------------------------------------------------------------------|----------------------------------------------------|------------------------------|----------------------------------|----------------------------------------|-------------------------------|--------|----------------------------------------------------------------------------------------------------|
| CHANDIGARH<br>Pollution Control Committee |                                                       | Online Consent Management & Monitoring System<br>Ministry of Environment, Forest and Climate Change<br>Government of India |                                                                       |                                                                                 |                                                    |                              |                                  |                                        |                               |        |                                                                                                    |
| Home                                      | Consent Management                                    | Laboratory Mana                                                                                                    | igement                                                               | Waste Mar                                                                       | agement                                            | CESS                         | S Manageme                       | int                                    | Knowledg                      | e Base | Logout                                                                                                    |
| 🖭 Apply                                   | Authorization                                         | . States                                                                                                    |                                                                       |                                                                                 |                                                    |                              |                                  |                                        |                               |        |                                                                                                    |
| 🖭 Annua                                   | l Return                                              | and a                                                                                                    |                                                                       |                                                                                 |                                                    |                              |                                  |                                        |                               |        |                                                                                                    |
| Waste<br>Authoriz<br>Waste<br>Return      | Management<br>ation Applications<br>Management Annual |                                                                                                    |                                                                       |                                                                                 |                                                    |                              |                                  |                                        |                               |        |                                                                                                    |
| Send us and sug                           | your feedback<br>gestions                             | Welcome CPCC Test Indi                                                                                                    | ustry 1                                                               |                                                                                 |                                                    |                              |                                  |                                        |                               | Date   | : 17-8-2020                                                                                                    |
| click here<br>compla                      | for any kind<br>aints or query                        | InProgress<br>Application<br>No                                                                                            | Applicati<br>Application<br>For                                       | Authorization A<br>Required For                                                 | ted Applica<br>Application Application Application | tion<br>pplication<br>Status | Scrutiny Co<br>Status<br>By CPCC | crutiny<br>mpletion<br>Date By<br>CPCC | Approval<br>Status<br>By CPCC |        |                                                                                                    |
|                                           |                                                       |                                                                                                    | Hazardeo                                                              | us Waste Applica                                                                | tion List Is Em                                    | npty                         |                                  |                                        |                               |        |                                                                                                    |
|                                           |                                                       |                                                                                                    | Municiple Solid Waste Application List Is Empty                       |                                                                                 |                                                    |                              |                                  |                                        |                               |        |                                                                                                    |
|                                           | Bio-Medical Waste Application List Is Empty           |                                                                                                    |                                                                       |                                                                                 |                                                    |                              |                                  |                                        |                               |        |                                                                                                    |
|                                           |                                                       | E-Waste Application List Is Empty                                                                                          |                                                                       |                                                                                 |                                                    |                              |                                  |                                        |                               |        |                                                                                                    |
|                                           |                                                       | Appli<br>Appli<br>Obse<br>C reply                                                                                          | cation is Inpro<br>cation is Appr<br>rvation is rais<br>to observatio | ogress or Unatter<br>oved or Rejected<br>ed on these appli<br>n raised on appli | nded .<br>cation.<br>cation has bee                | en made .                    |                                  |                                        |                               |        |                                                                                                    |

- After login, click on Waste Management Page.
- Then after clicking on to **completed application** tab you can see the applied application form and its status.